# **Explanatory manual for completing** the Electronic Form for Entry and Exit of the Dominican Republic (E-Ticket)

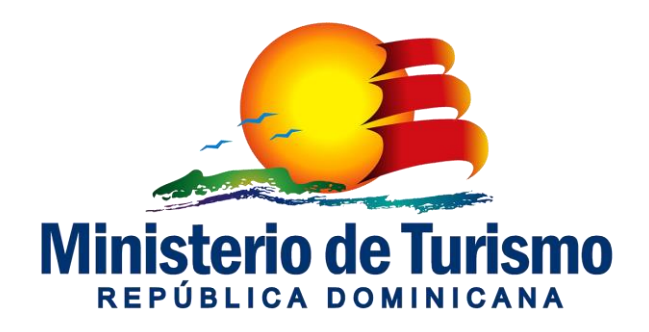

# **E-Ticket**

- As of April 1, 2021, the *Electronic Ticket of Entry and Exit of the Dominican Republic*, strictly digital, will be required.
- This unique portal of the **General Immigration Office**, will be the way to register and fill out the information required by the **General Immigration Office**, General Directorate of Customs and the Ministry of Public Health, of all passengers entering or leaving the Dominican Republic, whether Dominican or foreign.
- This digital form will replace all physical forms required to date.
- The implementation of this project represents an important step forward in the modernization of our customs and information systems,
- It is a clear commitment to modernization, focus on service, efficiency and the safety of people entering or leaving the country.

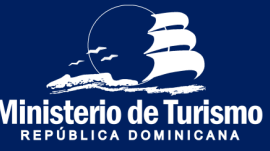

### **Important Facts**

- The electronic ticket is only available for persons entering or leaving the Dominican Republic through air transport. Persons using maritime transportation continue to use the physical forms.
- In case the person has not completed the electronic ticket before entering/leaving the Dominican Republic, it is **NOT** an impediment to travel. It is **NOT** an impediment to make the trip, it can be completed even at the airport (free Wi-Fi network is available at the airports to access the E-ticket), the important thing is that the form has been completed before arriving at immigration.
- It is recommended that the time to fill out the ticket for entry into the country is a maximum of 72 hours in advance (so that the declaration of symptoms and signs of the Public Health form has the correct information).

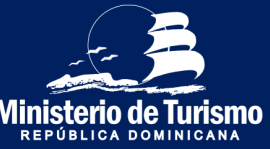

### **Important Facts**

- The form must be filled out when entering and leaving the country.
- It is important to enter the passport number correctly, if it is typed with an error, at the time of passing through immigration, the electronic ticket will not appear and you will have to fill it out again.
- In case you make a mistake when filling out the form, and you realize it after it has been sent, you must fill it out again. The last form submitted will be taken into account.
- The QR code stores the customs information of the registrant and accompanying persons. In case of leaving the country the QR code will not be required, because the customs declaration is not required at the moment of leaving the Dominican Republic.

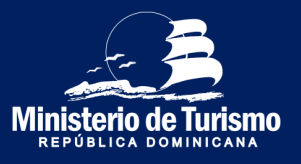

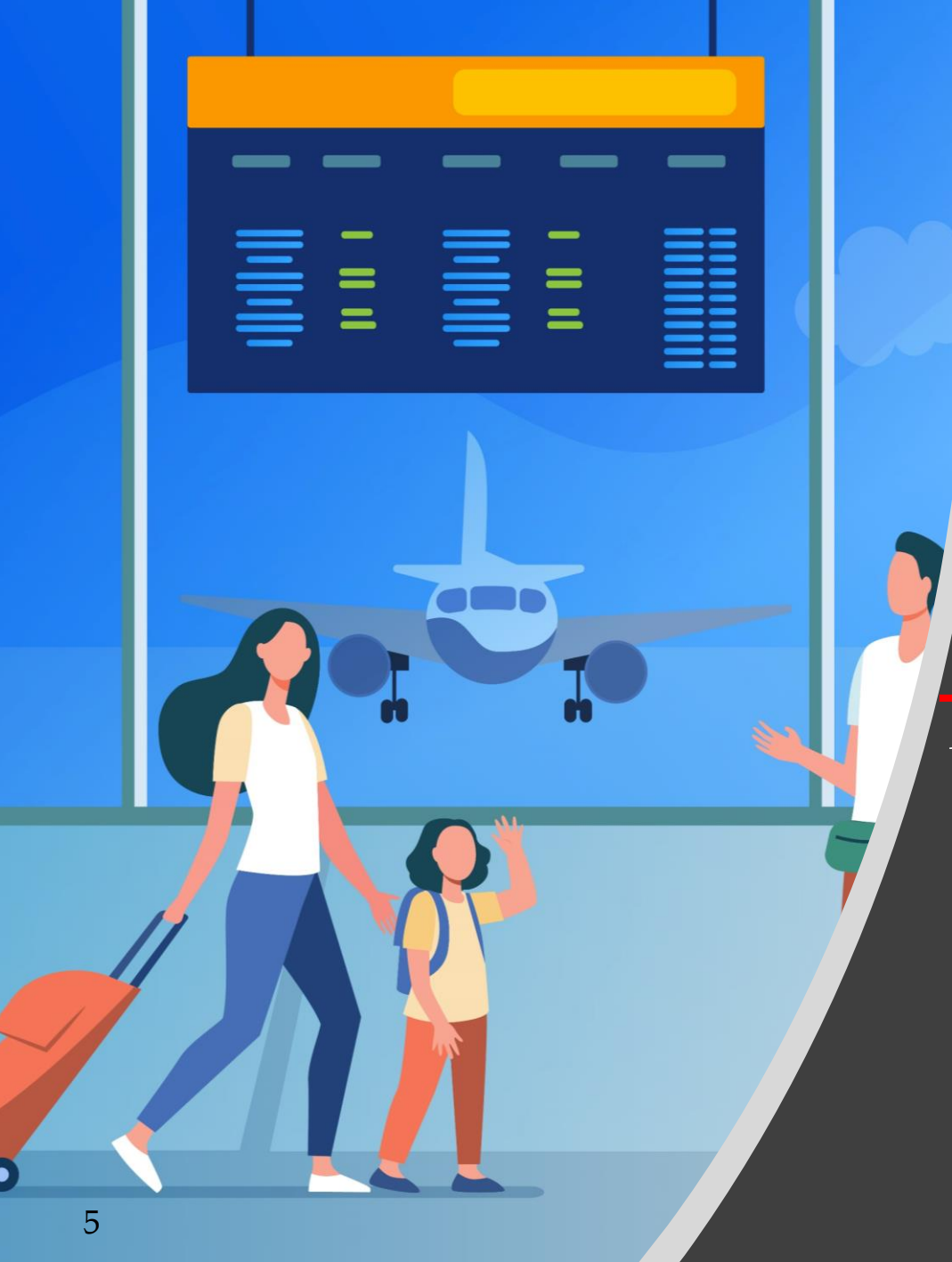

Arrival to the Dominican Republic

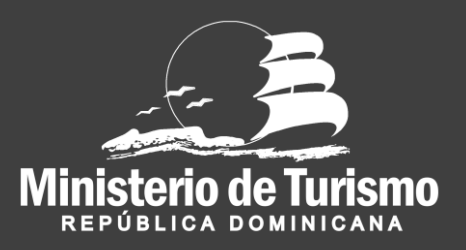

#### Check-in to Dominican Republic

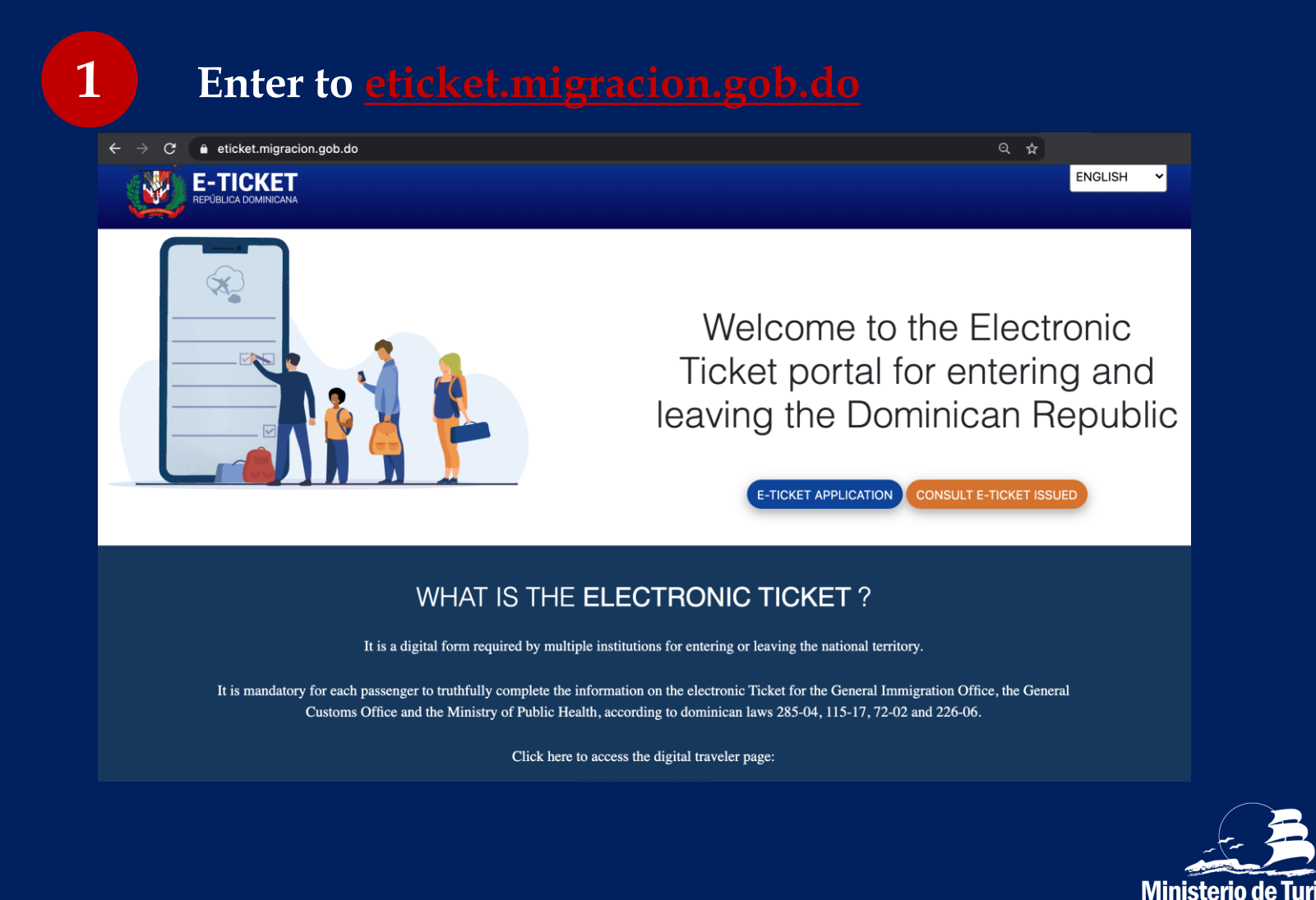

**REPÚBLICA DOMINICANA** 

#### Check- in to Dominican Republic

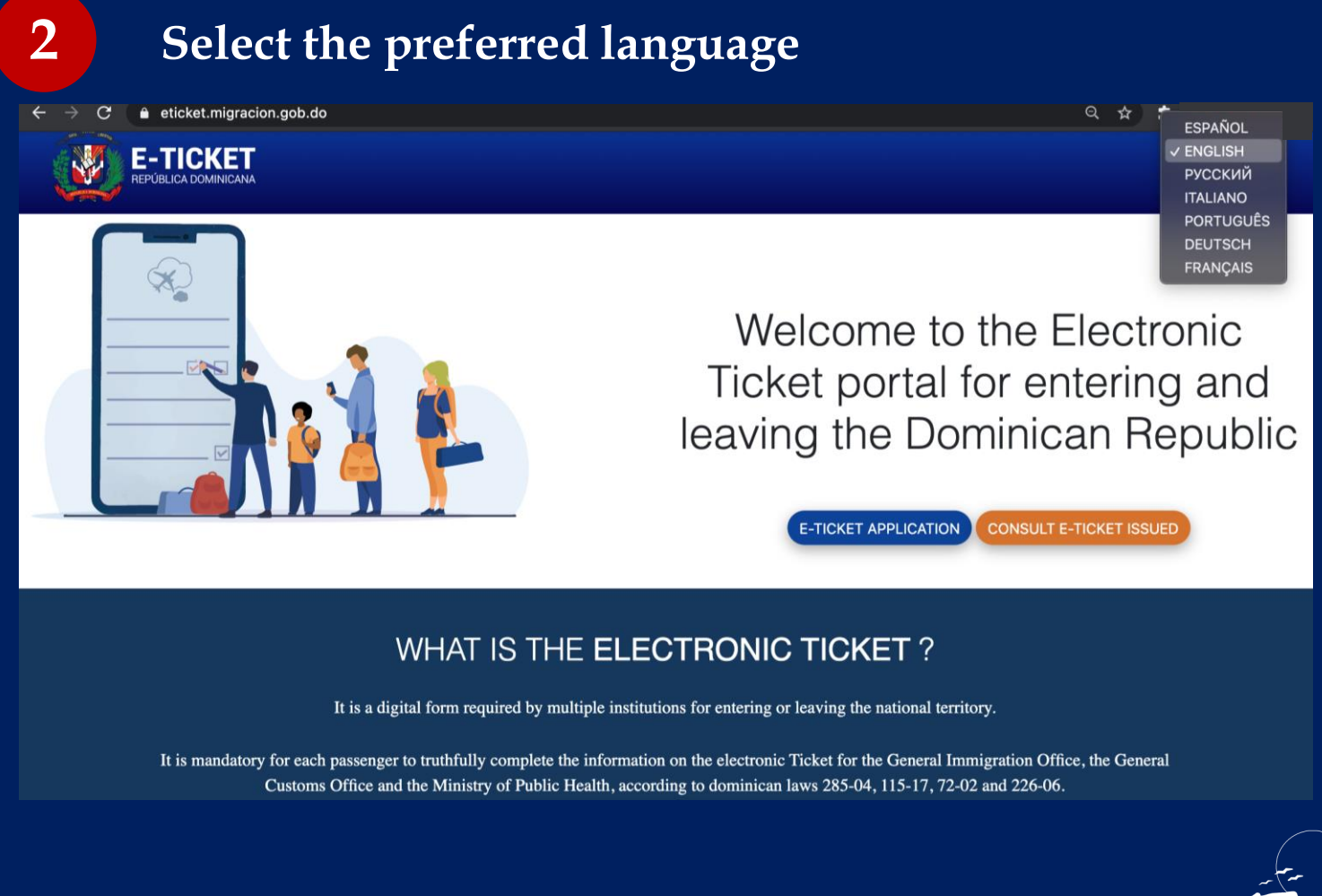

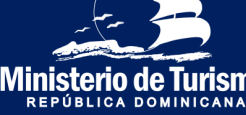

### Check-in Dominican Republic

| 3   | Enter the form                                                                                |                                                                                                    |
|-----|-----------------------------------------------------------------------------------------------|----------------------------------------------------------------------------------------------------|
| ← → | C eticket.migracion.gob.do                                                                    | ୟ ☆<br>ENGLISH ✓                                                                                                    |
|     |                                                                                               | Welcome to the Electronic<br>Ticket portal for entering and<br>leaving the Dominican Republic                                                                              |
|     | WHAT IS                                                                                       | THE ELECTRONIC TICKET ?                                                                                                    |
|     | It is a digital form required                                                                 | by multiple institutions for entering or leaving the national territory.                                                                                                   |
|     | It is mandatory for each passenger to truthfully comp<br>Customs Office and the Ministry of P | plete the information on the electronic Ticket for the General Immigration Office, the General ublic Health, according to dominican laws 285-04, 115-17, 72-02 and 226-06. |
|     | Cl                                                                                            | ick here to access the digital traveler page:                                                                                                    |
|     |                                                                                               |                                                                                                    |
|     |                                                                                               |                                                                                                    |

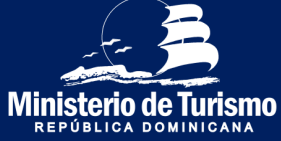

#### Check-in Dominican Republic

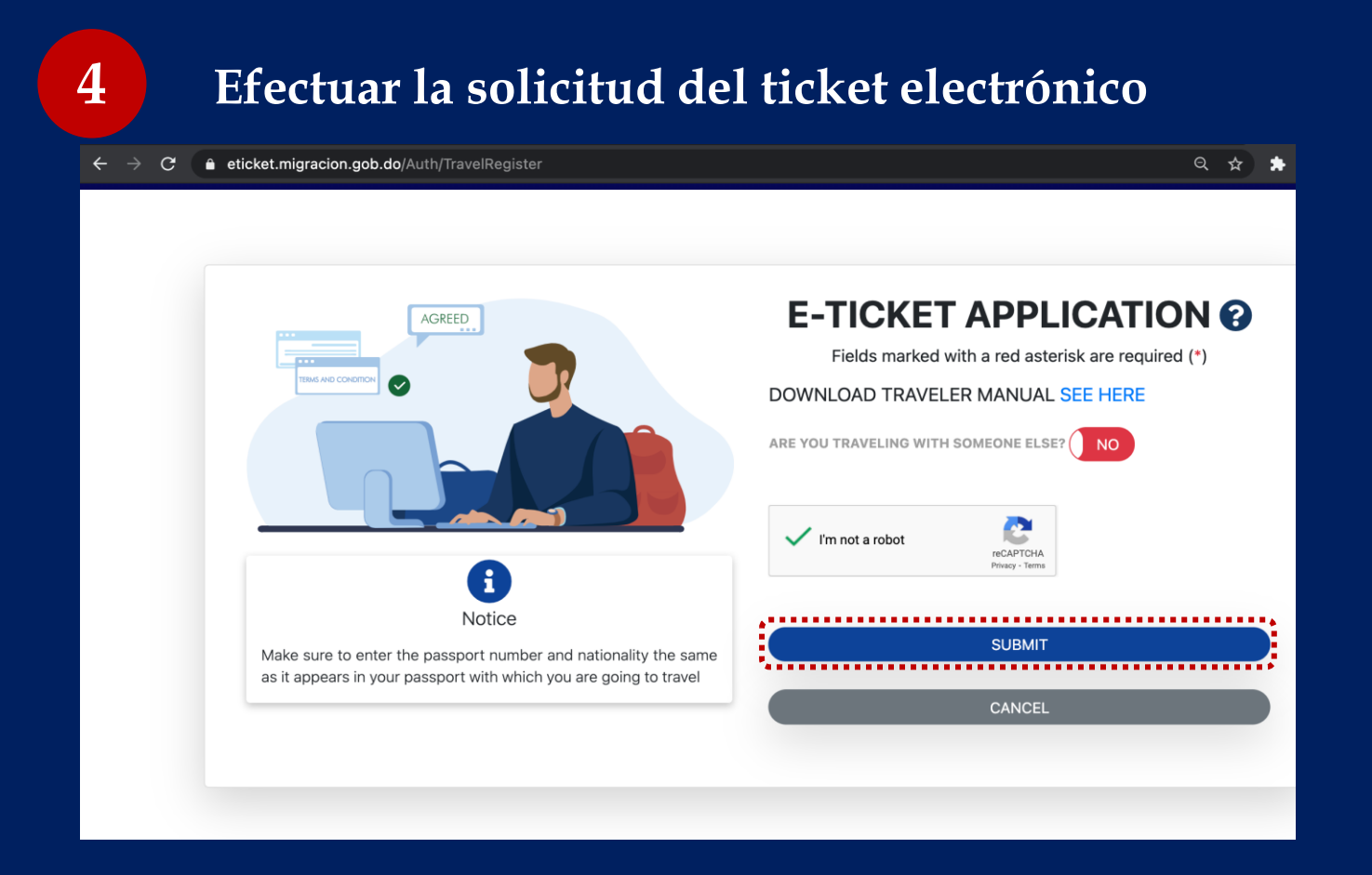

Complete the security question, specify if you are traveling accompanied (members of the same family) and specify the number, maximum six (6). You can register up to seven (7) persons, the registrant (1) and six (6) companions.

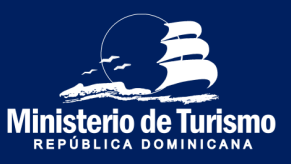

#### Check-in Dominican Republic

### Complete general information

| $igstarrow 	o {f C}$ $igstarrow$ eticket.migracion.gob.do/Trave                                                                                                    | ITicket/StepOne?token=3E61AB8F903C37BD301 | 7C32C70D2D852          | 0 ☆             |
|----------------------------------------------------------------------------------------------------|-------------------------------------------|------------------------|-----------------|
| E-TICKET                                                                                                    |                                           |                        | ENGLISH 🗸       |
| APPLICATION CODE : C1WXGN<br>This is your application code to access the form, please save it<br>securely and don't share with anyone.<br>LOGOUT<br>O general information<br>GENERAL INFORMATION |                                           |                        |                 |
| Fields marked with a red asterisk are required (')                                                                                                    |                                           |                        |                 |
| PERMANENT ADDRESS *                                                                                                    | COUNTRY OF RESIDENCE *                    | CITY *                 |                 |
| 8940 NW 861H 51                                                                                                    | United States of America (USA)            | CLICK HERE TO SELECT   |                 |
| STATE / (ex: New York)<br>Forida                                                                                                    | POSTAL CODE<br>22824                      | DO YOU MAKE STOPS IN O | THER COUNTRIES? |
| ARRIVAL TO THE DOMINICAN REPUBLIC                                                                                                    |                                           |                        |                 |
| O DEPARTURE FROM DOMINICAN REPUBLIC                                                                                                    |                                           |                        | 1077            |

Complete the registrant's general information (permanent address, means of transportation, specify that you are entering the Dominican Republic and if you are making a stopover).

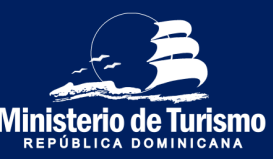

5

#### Check-in Dominican Republic

### Save the application code

| ← → C 🔒 eticket.migracion.gob.do/TravelTicket/St                                                                                     | epOne?token=3E61AB8F903C37BD30170 | C32C70D2D852 | Q                                     | . ☆       |      |
|----------------------------------------------------------------------------------------------------|-----------------------------------|--------------|---------------------------------------|-----------|------|
| E-TICKET                                                                                                    |                                   |              |                                       | ENGLISH   | ~    |
|                                                                                                    |                                   |              |                                       |           |      |
| APPLICATION CODE : C1WXGN<br>THIS IS YOUR APPLICATION CODE TO ACCESS THE FORM, PLEASE SWE IT<br>SECURELY AND DONT SHARE WITH ANYONE. |                                   |              |                                       |           |      |
|                                                                                                    | 2 MORATORY INFORMATION            | 3 custo      | ANS INFORMATION                       | Public He | ALTH |
| GENERAL INFORMATION<br>Fields marked with a red asterisk are required (1)                                                            |                                   |              |                                       |           |      |
| PERMANENT ADDRESS *                                                                                                    | COUNTRY OF RESIDENCE *            |              | CITY *                                |           |      |
| 8540 NW 66TH ST                                                                                                    | United States of America (USA)    |              | Orlando                               |           |      |
|                                                                                                    |                                   |              | CLICK HERE TO SELECT                  |           |      |
| STATE / (ex: New York)<br>Florida                                                                                                    | POSTAL CODE<br>32824              |              | DO YOU MAKE STOPS IN OTHER COUNTRIES? |           |      |
| ARRIVAL TO THE DOMINICAN REPUBLIC                                                                                                    |                                   |              |                                       |           |      |
| O DEPARTURE FROM DOMINICAN REPUBLIC                                                                                                  |                                   |              |                                       |           |      |
|                                                                                                    |                                   |              |                                       |           |      |
|                                                                                                    |                                   |              | NEX                                   | т         |      |

The application code is a unique code for each form, it is the serial number that confirms the completion of the form.

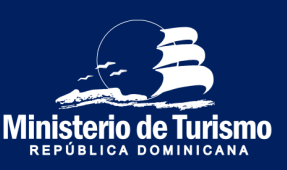

6

#### Check-in Dominican Republic

Complete the immigration information and that of *accompanying* persons.

#### (Hotel accomodation)

7

| $\leftrightarrow$ $ ightarrow$ $\mathbf{C}$ $\ $ eticket.migracion.gob.do/TravelTicket/Step                                                                                                    | oTwo?token=3E61AB8F903C37BD3017C32C70D2D852                                         | Q \$                                                                                                    |
|----------------------------------------------------------------------------------------------------|-------------------------------------------------------------------------------------|----------------------------------------------------------------------------------------------------|
|                                                                                                    |                                                                                     | ENGLISH 🗸                                                                                                    |
| APPLICATION CODE : C1WXGN This is your amplication code to access the Form, please save it securely and don't share with anyrore. LOGOUT Otheral, promation                                                                                                    | ) манитон                                                                           | ASTOMS REGRMATION PUBLIC HEALTH                                                                                                    |
| MIGRATORY INFORM<br>MIGRATORY INFORM<br>Fields marked with a red asterisk are required (')                                                                                                    |                                                                                     |                                                                                                    |
| WIGHARD PROVIDENT  WIGHARD  WIGHARD  W | LAST NAMES -<br>TEADA                                                               | DATE OF BIRTH<br>08/15/1996                                                                                                    |
| MICRATORY INFORM         MICRATORY INFORM         Fields marked with a red asterisk are required (*)         MANES ·         MILABROS         GENDER ·         PMENNE                                                                                                    | LAST NAMES -<br>TEJADA<br>PLACE OF BIRTH -<br>Bouin (ESP) -                         | DATE OF BIRTH OR.15/1996 COUNTRY OF NATIONALITY * Spain (ESP) Vor must prit the nationality that appears in the passport with which you are going to travel.                      |
| INVERSENCE INVERSENCE | LAST NAMES *<br>TEADA<br>PLACE OF BIRTH *<br>Spain (ESP)<br>•<br>CONFIRM PASSPORT * | DATE OF BIRTH OB/15/1996 COUNTRY OF NATIONALITY * Spain (ESP) Vou must put the nationality that appears in the passport with which you are going to travel. CIVIL STATUS * Single |

Specify the migratory data; it is important to enter the passport number correctly. If the passport is filled out incorrectly, the form will not be validated at immigration and the form will have to be filled out again. Specify the place of Ministerio de accommodation, in case it is a hotel, select the name of the hotel.

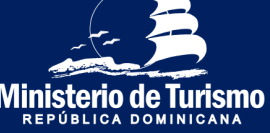

#### Check-in Dominican Republic

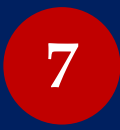

#### Complete the immigration information and that of *accompanying* persons.

#### (Private accomodation)

| $\leftrightarrow$ $\rightarrow$ C $rightarrow$ eticket.migracion.gob.do/TravelTicket/Step                                                                                                    | Two?token=3E61AB8F903C37BD3017C32C70D2D852                     | Q 🖈                                                                                                    |
|----------------------------------------------------------------------------------------------------|----------------------------------------------------------------|----------------------------------------------------------------------------------------------------|
|                                                                                                    |                                                                | ENGLISH ¥                                                                                                    |
| APPLICATION CODE : CIWXGN<br>This is YOUR APPLICATION CODE TO ACCESS THE FORM, PLEASE SAVE IT<br>SECURELY AND CONT SAVARE WITH ANYONE.<br>LODOUT<br>COMPARISON<br>COMPARISON | MIGNATORY REFORMATION                                          | OUS NFORMATION PUBLIC HEALTH                                                                                                    |
| NAMES *<br>MILAOROS                                                                                                    | LAST NAMES -<br>TEIADA                                         | DATE OF BRTH<br>obj15;1996                                                                                                    |
| GENDER •<br>FEMENINE •                                                                                                    | PLACE OF BITTH * Spain (ESP)                                   | COUNTRY OF NATIONALITY * Spain (ESP) * You must put the nationality that appears in the passport with which you are going to travel. |
| PASSPORT NUMBER *<br>X00000000<br>You must put the passport number that appears in the passport with which you are going to travel.                                                                                                    | CONFIRM PASSPORT - XXXXXXXXXXXXXXXXXXXXXXXXXXXXXXXXXXX         | CIVIL STATUS •                                                                                                    |
| OCUPATION * SELECT AN OPTION *                                                                                                    | ARE YOU A FOREIGNER RESIDENT IN THE DOMINICAN REPUBLIC? (1920) | ARE YOU LODGING IN A PRIVATE RENTAL? (e.g.: Airbeb) (199)                                                                            |

Specify the migratory data; it is important to enter the passport number correctly. If the passport is filled out incorrectly, the form will not be validated at immigration and the form will have to be filled out again. In the private Ministerio de lodging, the address of the lodging is specified.

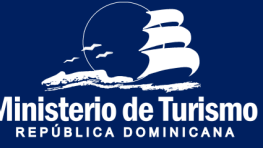

#### Check-in Dominican Republic

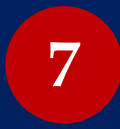

# Complete the immigration information and that of *accompanying persons*.

(Private accomodation, Foreigner residing in the Dominican Republic)

|                                                                                                    |                                                                                                    | Q \$                                                                                                    |
|----------------------------------------------------------------------------------------------------|----------------------------------------------------------------------------------------------------|----------------------------------------------------------------------------------------------------|
|                                                                                                    |                                                                                                    | ENGLISH 🗸                                                                                                    |
| APPLICATION CODE : CIWXGN<br>He is YOUR APPLICATION CODE TO ACCESS THE FORM, PLEASE SAVE IT<br>SECURELY AND DON'T SHARE WITH ANYONE.<br>LOCOUT<br>COMPACE APPORTMENT<br>COMPACE APPORTMENT<br>COMPACE | MIGANORY INFORMATION3 C.A                                                                                                 | TOUS INFORMATION PUBLIC HEALTH                                                                                                    |
|                                                                                                    |                                                                                                    |                                                                                                    |
| NAMES *<br>MILAGROS                                                                                                    | LAST NAMES *                                                                                                    | DATE OF BIRTH<br>08/15/1996                                                                                                    |
| NAMES *                                                                                                    | LAST NAMES •<br>TELADA<br>PLACE OF BITH •<br>Spain (ESP) •                                                                | DATE OF BIRTH  OB/15/1986  COUNTRY OF NATIONALITY * Spain (ESP)  Too must pit the nationality that appears in the passport with which you are going to travel.                       |
| NAMES * MILAGROS GENDER * FEMENINE PASSPORT NUMBER * X0000000 Yuu mutua ta balassort number that appears in the passport with which you are going to travel.                                                                                                    | LAST NAMES *<br>TELADA<br>PLACE OF BIRTH *<br>Spain (ESP) *<br>CONFIRM PLASPORT *<br>XXXXXXXXXXXXXXXXXXXXXXXXXXXXXXXXXXXX | DATE OF BITTH OR/15/1996 COUNTRY OF NATIONALITY * Spain (ESP) * Vour must put the nationality that appears in the passport with which you are going to travel. CIVIL STATUS * Single |

Specify the migratory data; it is important to enter the passport number correctly. If the passport is filled out incorrectly, the form will not be validated at immigration and the form will have to be filled out again. In the private lodging, the address of the lodging is specified.

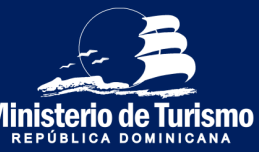

#### Check-in Dominican Republic

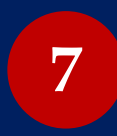

**Complete the immigration information and that of** *accompanying persons.* (With stops)

| ← → C = eticket.migracion.gob.do/TravelTicket/Step                                                                                                    | wo?token=3E61AB8F903C37BD3017C32C70D2D852                                                       | Q 🕁                                                                                                    |
|----------------------------------------------------------------------------------------------------|-------------------------------------------------------------------------------------------------|----------------------------------------------------------------------------------------------------|
|                                                                                                    |                                                                                                 | ENGLISH ¥                                                                                                    |
| APPLICATION CODE : CIWXGN<br>Her is YOUR APPLICATION CODE TO ACCESS THE FORM, PLEASE SAVE IT<br>SCURLY AND DON'T SHARE WITH ANYONE.<br>LOCOUT<br>COMMENTATION<br>COMMENTATION<br>CO | MORMORY INFORMATION3 Cus<br>ATION ?                                                             | CMB REFORMATION                                                                                                    |
|                                                                                                    |                                                                                                 |                                                                                                    |
| NAMES *                                                                                                    | LAST NAMES *                                                                                    | DATE OF BIRTH                                                                                                    |
| NAMES *<br>MILAGROS                                                                                                    | LAST NAMES •<br>TELADA                                                                          | DATE OF BIRTH<br>08/15/1996                                                                                                    |
| NAMES *<br>MILAGROS<br>GENDER *<br>FEMENINE *                                                                                                    | LAST NAMES * TELADA PLACE OF BIRTH * Spain (ESP) •                                              | DATE OF BIRTH etaIS17896 COUNTRY OF NATIONALITY * Spain (55%) You must put the nationality that appears in the passport with which you are going to travel.                               |
| NAMES *<br>MILAGROS<br>GENDER *<br>PRENINE •                                                                                                    | LAST NAMES *<br>TELADA<br>PLACE OF BITTH *<br>Spain (ESP) •<br>CONFIRM PASSPORT •               | DATE OF BIRTH  GR.15/1996  COUNTRY OF INATIONALITY -  Spain (ESP)  Too must put the nationality that appears in the passport with which you are going to travel.  CIVIL STATUS -          |
| NAMES * MILAGROS GENDER * FMENINE    PASSPORT NUMBER *                                                                                                    | LAST NAMES *<br>TELADA<br>PLACE OF BIRTH *<br>Spain (ESP) •<br>CONFIRM PASSPORT *<br>XXXXXXXXXX | DATE OF BIRTH  GetSr1996  COUNTRY OF NATIONALITY •  Spain (ESP)  Too must put the nationality that appears in the passport with which you are going to travel.  CIVIL STATUS •  Single  • |

In case of entering the country with a stopover, specify the stopover. Name of the port of origin (airport of the first flight), name of the port of embarkation (stopover airport), port of disembarkation (airport in Dominican Republic where you will arrive).

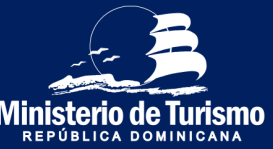

#### Check-in Dominican Republic

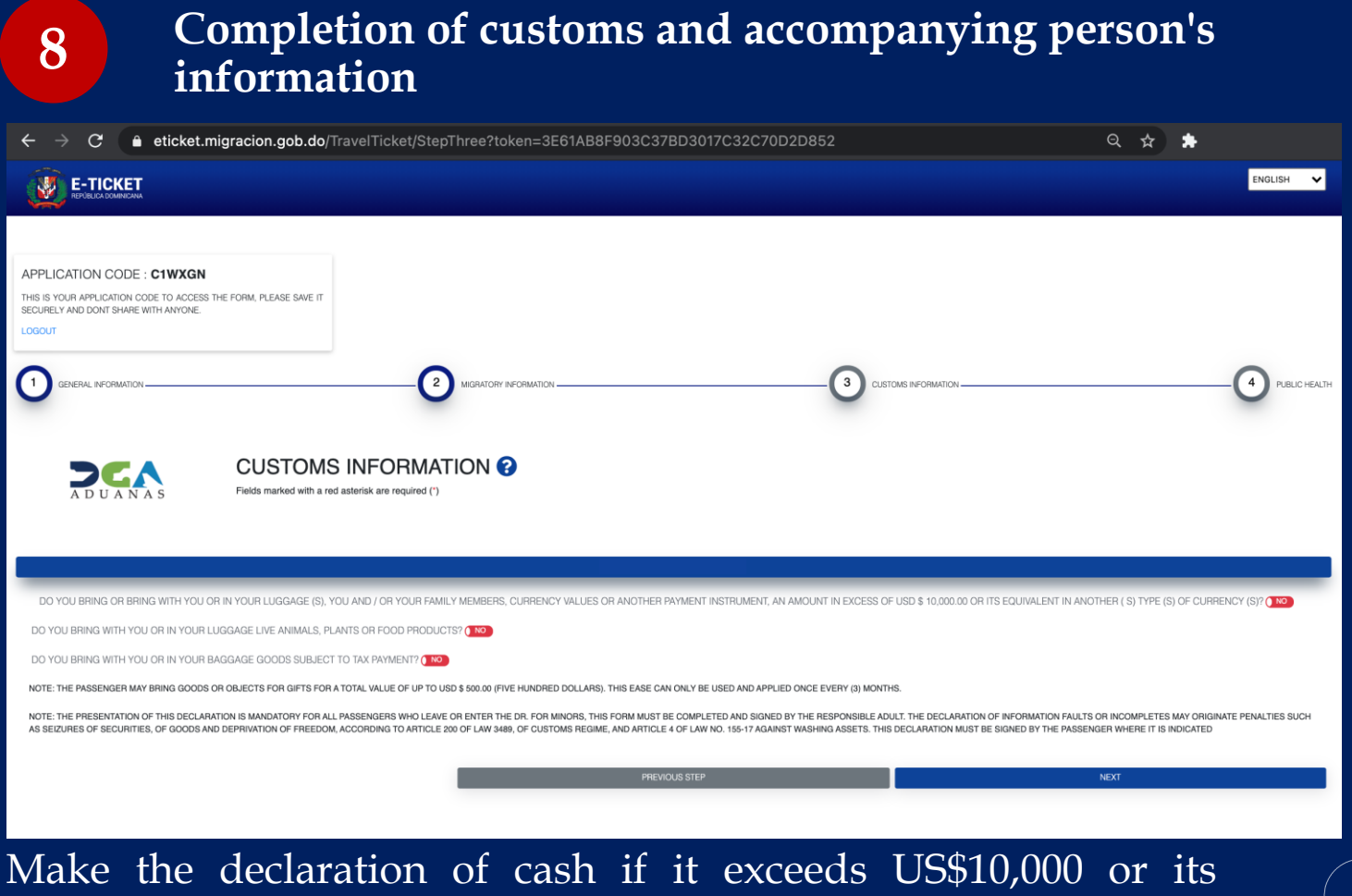

equivalence in other currencies, specify if entering with live animals, plants, food and/or merchandise subject to tax.

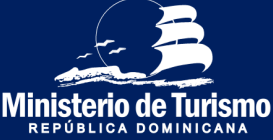

#### Check-in Dominican Republic

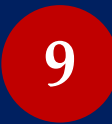

# Complete health information and that of accompanying persons

| ← → C                                                                                                    | ken=3E61AB8F903C37BD3017C32C70D2D852          |                                     | ९ ☆ \$        |
|----------------------------------------------------------------------------------------------------|-----------------------------------------------|-------------------------------------|---------------|
|                                                                                                    |                                               |                                     | ENGLISH 🗸     |
| APPLICATION CODE : CIWXGN<br>This is YOUR APPLICATION CODE TO ACCESS THE FORM, PLEASE SAVE IT<br>SECURELY AND DON'T SWARE WITH ANYCONE.<br>LODOUT<br>COLOR<br>COLOR<br>C | MOINTORY ANONAMICH                            | CUSTOMS REGINANCON                  | PUBLIC HEALTM |
| COUNTRIES VISITED IN THE LAST 30 DAYS                                                                                                    |                                               |                                     |               |
| DECLARATION OF SIGNS AND SYMPTOMS<br>IN THE LAST 72 HOURS HAVE YOU PRESENTED ONE OR MORE OF THE FOLLOWING SYMPTOMS? *                                                                                                    |                                               |                                     |               |
| □ None<br>□ Headache<br>□ Shakina shille                                                                                                    | Sore throat Runny nose Description office the | Muscle pain     Cough     Entitione |               |
| Discontraction of the second second s                                                                                                    | to onesting envolue                           | ry i anifira                        |               |
| SPECIFY                                                                                                    |                                               | PHONE NUMBER *<br>X005-XXX-XXXX     |               |
| ONSET OF SYMPTOMS                                                                                                    |                                               |                                     |               |

Complete health information, specify countries of transit or stay in other country(ies) in the last 30 days, complete the declaration of signs and symbols presented in the last 72 hours and provide a contact number.

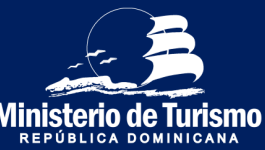

#### Check-in Dominican Republic

# Specify whether assistance was received in filling out the ticket

| igstarrow igstarrow igstarro | en=3E61AB8F903C37BD3017C32C70D2D852           |                      | ९ 🖈 🌲 ।       |
|----------------------------------------------------------------------------------------------------|-----------------------------------------------|----------------------|---------------|
| LOGOUT                                                                                                    |                                               |                      |               |
|                                                                                                    | MIGRATORY NEORMATION                          | CLISTOMS INFORMATION | PUBLIC HEALTH |
| REFORMERANT<br>SALUDFORMACA                                                                                                    |                                               |                      |               |
| COUNTRIES VISITED IN THE LAST 30 DAYS 💽                                                                                                    | i                                             |                      |               |
| DECLARATION OF SIGNS AND SYMPTOMS                                                                                                    | Has anyone helped you fill out<br>this form ? |                      |               |
| IN THE LOST /2 FRANKS HWKE TOU PRESENTED UNE OF MAURE OF THE FOLLOWING STMPTOWS/*                                                                                                    | Sove threat Ronny nose No No                  | Cough                |               |
| SPECIFY                                                                                                    |                                               | PHONE NUMBER *       |               |
|                                                                                                    |                                               | 786-804-8612         |               |
| ONSET OF SYMPTOMS mm/dd/yyyy                                                                                                    |                                               |                      |               |
|                                                                                                    | PREVIOUS STEP                                 |                      | SUBMIT        |
|                                                                                                    |                                               |                      |               |

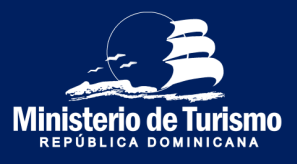

10

### Check-in Dominican Republic

| 11 Accept the terr                                                                                                    | ms                                                                                                    |                                                                 |               |
|----------------------------------------------------------------------------------------------------|----------------------------------------------------------------------------------------------------|-----------------------------------------------------------------|---------------|
|                                                                                                    | TORY INFORMATION                                                                                                    |                                                                 | PUBLIC HEALTH |
| REFERENCE REQUINICANA<br>SALUD FUBLICA<br>Fields marked with a red asterisk are required (*)                                                                                                    | i<br>Accept Terms                                                                                                    |                                                                 |               |
| COUNTRIES VISITED IN THE LAST 30 DAYS                                                                                                    | I declare to the competent authorities that the data<br>provided are true and I submit to the sanctions<br>established by law to check any false information. |                                                                 |               |
| DECLARATION OF SIGNS AND SYMPTOMS IN THE LAST 72 HOURS HAVE YOU PRESENTED ONE OF MORE OF THE FOLLOWING SYMPTOMS? IN THE LAST 72 HOURS HAVE YOU PRESENTED ONE OF MORE OF THE FOLLOWING SYMPTOMS? IN THE LAST 72 HOURS HAVE YOU PRESENTED ONE OF THE FOLLOWING SYMPTOMS? IN THE LAST 72 HOURS HAVE YOU PRESENTED ONE OF THE FOLLOWING SYMPTOMS? IN THE LAST 72 HOURS HAVE YOU PRESENTED ONE OF THE FOLLOWING SYMPTOMS? IN THE LAST 72 HOURS HAVE YOU PRESENTED ONE OF THE FOLLOWING SYMPTOMS? IN THE LAST 72 HOURS HAVE YOU PRESENTED ONE OF THE FOLLOWING SYMPTOMS? IN THE LAST 72 HOURS HAVE YOU PRESENTED ONE OF THE FOLLOWING SYMPTOMS? IN THE LAST 72 HOURS HAVE YOU PRESENTED ONE OF THE FOLLOWING SYMPTOMS? IN THE LAST 72 HOURS HAVE YOU PRESENTED ONE OF THE FOLLOWING SYMPTOMS? IN THE LAST 72 HOURS HAVE YOU PRESENTED ONE OF THE FOLLOWING SYMPTOMS? IN THE LAST 72 HOURS HAVE YOU PRESENTED ONE OF THE FOLLOWING SYMPTOMS? IN THE LAST 72 HOURS HAVE YOU PRESENTED ONE OF THE FOLLOWING SYMPTOMS? INT THE LAST 72 HOURS HAVE YOU PRESENTED ONE O |                                                                                                    | C Muscle pan<br>Cough<br>Prione NUMBER *<br><b>786-504-5612</b> |               |
| CINSET OF SYMPTOMS<br>mmiddlyyyy                                                                                                    | considered a violation of national health regulations.                                                                                                    |                                                                 |               |
|                                                                                                    | PREVIOUS STEP                                                                                                    | SUBMT                                                           |               |

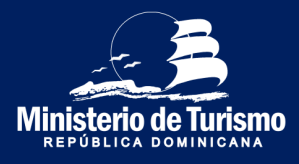

### Check-in Dominican Republic

| 12 Save QR code                                                                                                    |                                                         |
|----------------------------------------------------------------------------------------------------|---------------------------------------------------------|
|                                                                                                    | ENGLISH 🗸                                               |
|                                                                                                    | BOARDING AND LANDING TICKET FROM THE DOMINICAN REPUBLIC |
| NAMES: PLINIO MERCEDES MERCEDES PASSPORT NUMBER: XXXXXXXX COUNTRY OF NATIONALITY: ALB DATE OF ISSUE: 01/06/2021 MIGRATION: ENTRADA |                                                         |
|                                                                                                    |                                                         |

Save the QR code (this saves the registrant and companion information in the same code), you can generate the PDF or take a screenshot. You can print it, but it is not necessary if you submit it from your electronic device.

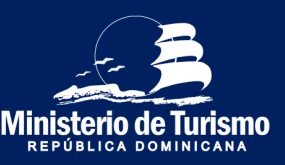

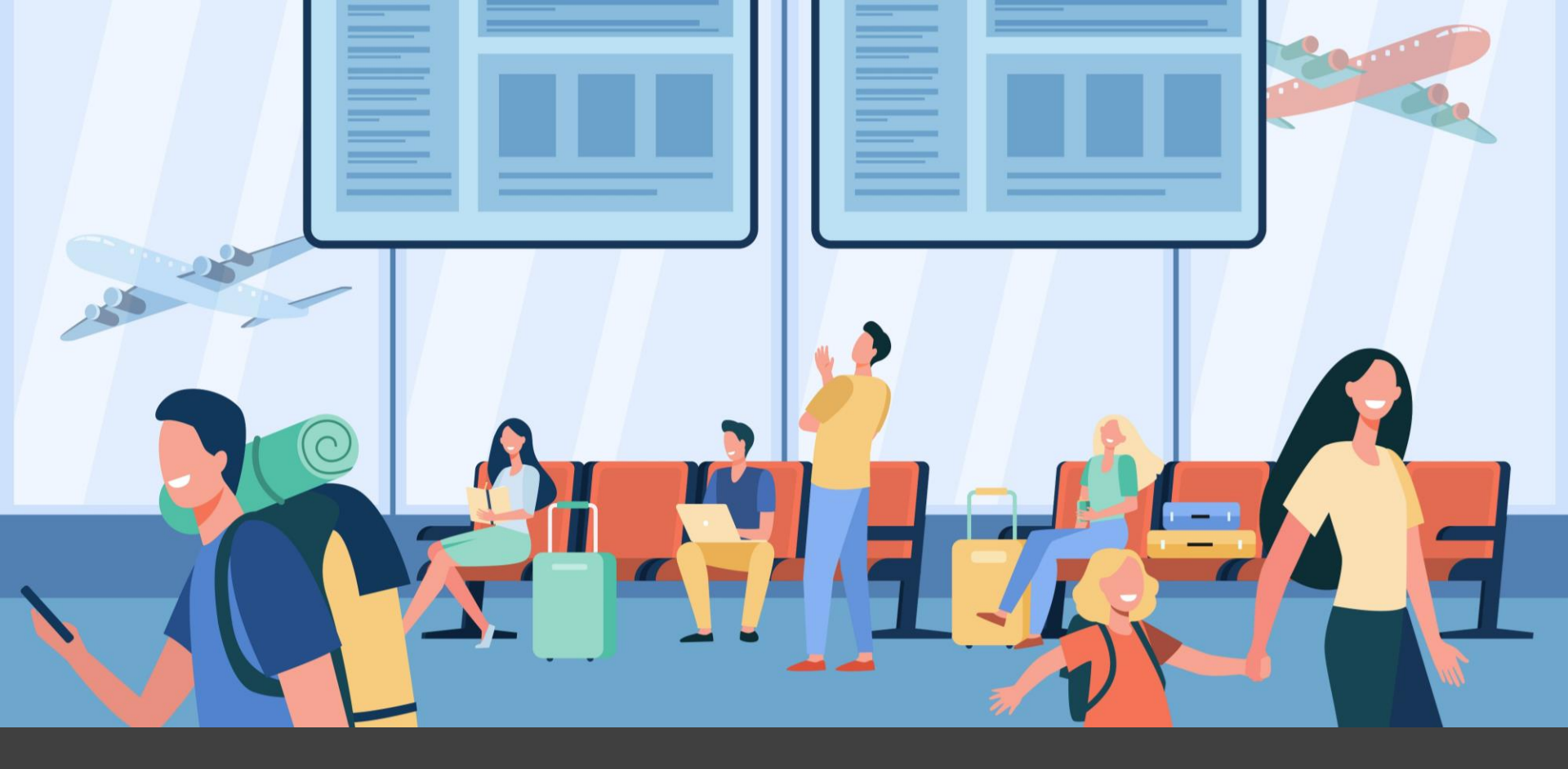

Departure from the Dominican Republic

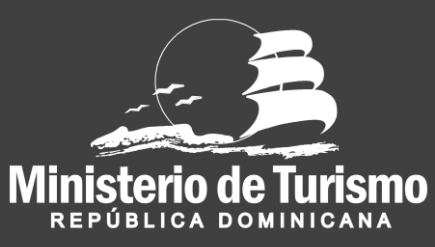

#### Registration of departure from the Dominican Republic

#### 1 Enter to eticket.migracion.gob.do eticket.migracion.gob.do 의 ☆ ENGLISH E-TICKET BLICA DOMINICAN Welcome to the Electronic Ticket portal for entering and leaving the Dominican Republic E-TICKET APPLICATION CONSULT E-TICKET ISSUED WHAT IS THE ELECTRONIC TICKET ? It is a digital form required by multiple institutions for entering or leaving the national territory. It is mandatory for each passenger to truthfully complete the information on the electronic Ticket for the General Immigration Office, the General Customs Office and the Ministry of Public Health, according to dominican laws 285-04, 115-17, 72-02 and 226-06. Click here to access the digital traveler page:

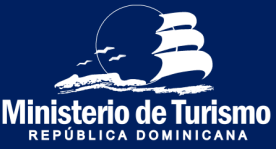

#### Registration of departure from the Dominican Republic

### **2** Select the preferred language

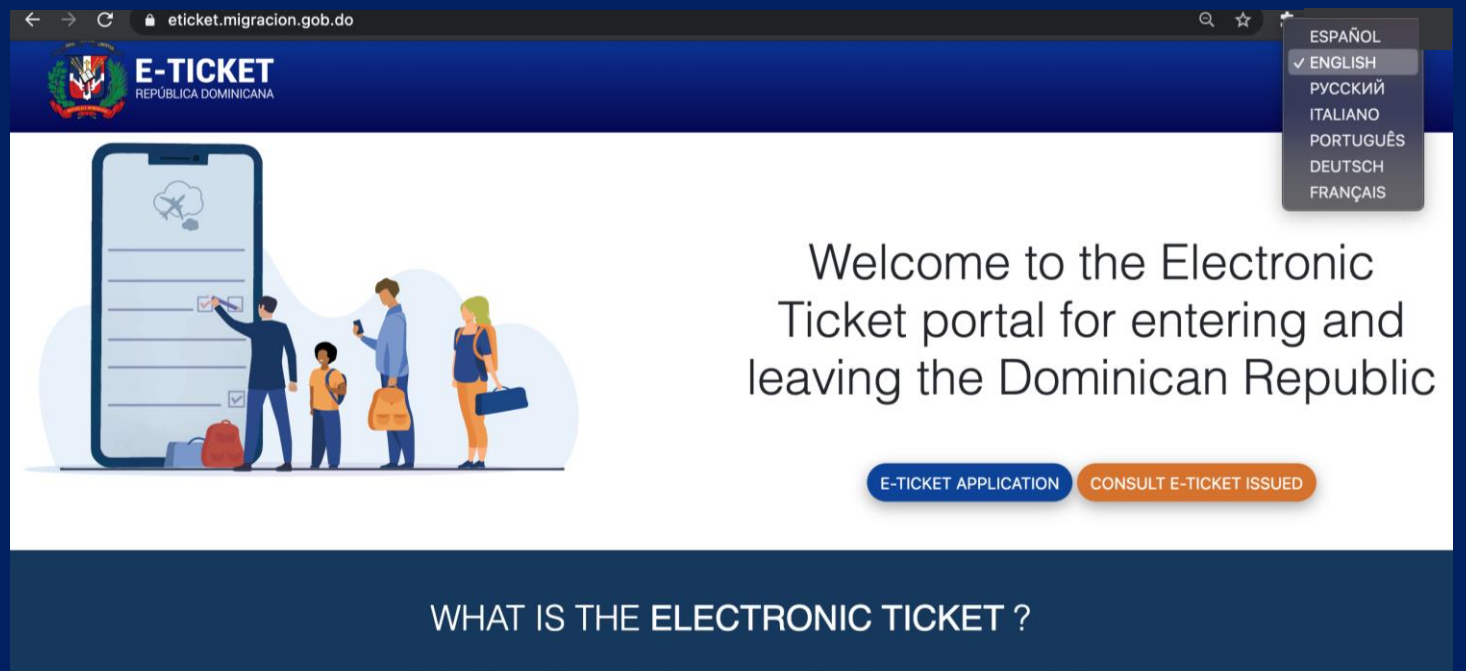

It is a digital form required by multiple institutions for entering or leaving the national territory.

It is mandatory for each passenger to truthfully complete the information on the electronic Ticket for the General Immigration Office, the General Customs Office and the Ministry of Public Health, according to dominican laws 285-04, 115-17, 72-02 and 226-06.

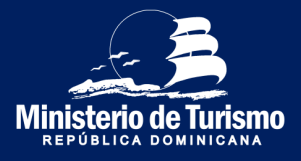

#### Registration of departure from the Dominican Republic

| ← → C (▲ eticket.migracion.gob.do                                                                                                    |                                                                                                    |
|----------------------------------------------------------------------------------------------------|----------------------------------------------------------------------------------------------------|
|                                                                                                    |                                                                                                    |
|                                                                                                    | Welcome to the Electronic<br>Ticket portal for entering and<br>leaving the Dominican Republic                                                                                                    |
| WHAT IS THE                                                                                                    | ELECTRONIC TICKET ?                                                                                                    |
| It is a digital form required by multi<br>It is mandatory for each passenger to truthfully complete the<br>Customs Office and the Ministry of Public He | ple institutions for entering or leaving the national territory.<br>information on the electronic Ticket for the General Immigration Office, the General<br>alth, according to dominican laws 285-04, 115-17, 72-02 and 226-06. |
| Click here                                                                                                    | to access the digital traveler page:                                                                                                    |

Ministerio de Turismo

#### Registration of departure from the Dominican Republic

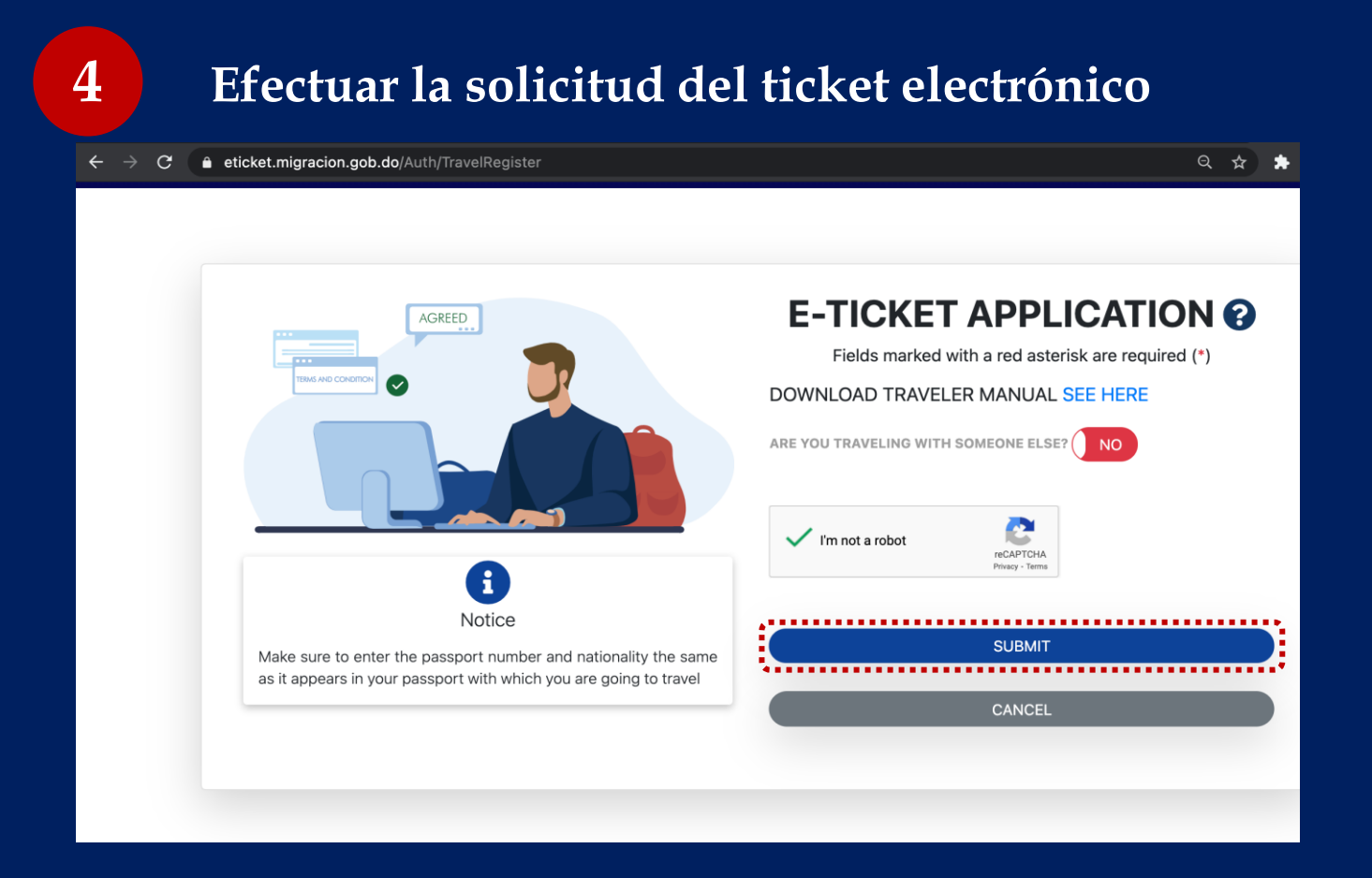

Complete the security question, specify if you are traveling accompanied (members of the same family) and specify the number, maximum six (6). You can register up to seven (7) persons, the registrant (1) and six (6) companions.

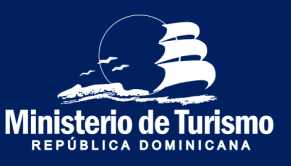

#### Registration of departure from the Dominican Republic

### Complete general information

|                                                                                                    |                                                          |                                      | ENGLISH 🗸    |
|----------------------------------------------------------------------------------------------------|----------------------------------------------------------|--------------------------------------|--------------|
| APPLICATION CODE : C1WXGN This is Your APPLICATION CODE TO ACCESS THE FORM, PLEASE SAVE IT SECURELY AND DONT SHARE WITH ANYONE LOCOUT O O GENERAL INFORMATION Fields marked with a red asterisk are required (1) | 2 MIGRATORY INFORMATION                                  | CUSTOMS INFORMATION                  | PURIC HEALTH |
| PERMANENT ADDRESS * 8540 NW 66TH ST                                                                                                    | COUNTRY OF RESIDENCE *<br>United States of America (USA) | CITY * Orlando CLICK HERE TO SELECT  |              |
| STATE / (ox: New York)<br>Florida                                                                                                    | POSTAL CODE<br>32824                                     | DO YOU MAKE STOPS IN OTHER COUNTRIES | 2 (110)      |
| O ARRIVAL TO THE DOMINICAN REPUBLIC                                                                                                    |                                                          |                                      |              |
| DEPARTURE FROM DOMINICAN REPUBLIC                                                                                                    |                                                          |                                      |              |
|                                                                                                    |                                                          | N                                    | хт           |

Complete the registrant's general information (permanent address, means of transportation, specify that the registrant is leaving the Dominican Republic and if there is a stop).

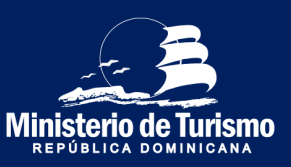

5

#### Registration of departure from the Dominican Republic

| APPLICATION CODE : CIVICAN         This shows Application code to access the form, Please save it securely and outstand with anyone.         COOT         Control         Control         Contro         Control <th>DRY INFORMATION</th> <th>CLISTOMS REPORMATION</th> <th>ENGLISH V</th>                                                                                                    | DRY INFORMATION                              | CLISTOMS REPORMATION                      | ENGLISH V     |
|----------------------------------------------------------------------------------------------------|----------------------------------------------|-------------------------------------------|---------------|
| APPLICATION CODE : C1WXGN THIS YOUR APPLICATION CODE TO ACCESS THE FORM, PLEASE SAVE IT SOCIUT O O COUNT O COUNT O COUNT O COUNT O COUNT COUNT C | DRY INFORMATION                              | CUSTOMS REFORMATION                       | PUBLIC HEALTH |
| Country     Construct INFORMATION      Country      Country            | DRY INFORMATION                              | CLISTOMS INFORMATION                      | PUBLIC HEALTH |
| GENERAL INFORMATION         Fields marked with a red asterisk are required (*)         PERMANENT ADDRESS *       COUNT         8640 NW 66TH ST       United         STATE / (ex: New York)       POSTA         Finda       2884                                                                                                    |                                              |                                           |               |
| PERMANENT ADDRESS* COUNT<br>8840 NW 66TH ST United<br>STATE / (sr: New York) POSTA<br>Forda 2824                                                                                                    |                                              |                                           |               |
| STATE / (ec: New York) POSTA<br>Plonda 22824                                                                                                    | RY OF RESIDENCE *<br>States of America (USA) | C(TY *<br>Oflando<br>CLICK HERE TO SELECT |               |
|                                                                                                    | . CODE                                       | DO YOU MAKE STOPS IN OTHER COUNTRIES?     | NO )          |
| O ARRIVAL TO THE DOMINICAN REPUBLIC                                                                                                    |                                              |                                           |               |
| DEPARTURE FROM DOMINICAN REPUBLIC                                                                                                    |                                              |                                           |               |
|                                                                                                    |                                              | NEXT                                      |               |

The application code is a unique code for each form, it is the serial number that confirms the completion of the form.

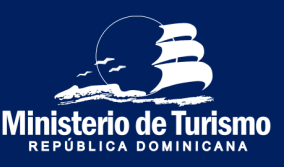

Registration of departure from the Dominican Republic

Complete the immigration information and that of accompanying persons.

#### (Accomodation hotel)

7

| Two?token=3E61AB8F903C37BD3017C32C70D2D852 | Q 🛧                                                                                                    |
|--------------------------------------------|----------------------------------------------------------------------------------------------------|
|                                            | ENGLISH ¥                                                                                                    |
| MIGNATORY AFORMATORY                       | STOMS REFORMATION                                                                                                    |
| LAST NAMES *                               | DATE OF BIRTH                                                                                                    |
| TEJADA                                     | 08/15/1996                                                                                                    |
| PLACE OF BIRTH *<br>Spain (ESP) -          | COUNTRY OF NATIONALITY * Spain (ESP) You must put the nationality that appears in the passport with which you are going to travel.                                                                                                    |
| CONFIRM PASSPORT *                         | CIVIL STATUS -<br>Single -                                                                                                    |
|                                            |                                                                                                    |
|                                            |                                                                                                    |
|                                            | Wo?token=3E61AB8F903C37BD3017C32C70D2D852           MONITORY ANOMATION           Important anomation           Important and anomation           Important anomation           Important anomation |

Specify the migratory data; it is important to enter the passport number correctly. If the passport is filled out incorrectly, the form will not be validated at immigration and you will have to fill it out again. Specify the place where you were staying, if it is a hotel, select the Ministerio de Turise name of the hotel.

Registration of departure from the Dominican Republic

7

Complete the immigration information and that of accompanying persons.

(Private accomodation)

| $m{\leftarrow}  ightarrow {m{C}}$ $\ \ $ $\ $ $\ $ eticket.migracion.gob.do/TravelTicket/Step                                                                                                    | JTwo?token=3E61AB8F903C37BD3017C32C70D2D852                                                                               | Q \$                                                                                                    |
|----------------------------------------------------------------------------------------------------|----------------------------------------------------------------------------------------------------|----------------------------------------------------------------------------------------------------|
|                                                                                                    |                                                                                                    | ENGLISH ¥                                                                                                    |
| APPLICATION CODE : CIWXGN<br>The Is YOUR APPLICATION CODE TO ACCESS THE FORM, PLEASE SAVE IT<br>SECURELY AND DON'T SHARE WITH ANYORE.<br>LOCOUT<br>C CREAR, INFORMATION                                                                                                    | ) MORANDAM REFORMATION3 o                                                                                                 | USTOMS REFORMATION PUBLIC HEALTH                                                                                                    |
| MIGHATORY INFORM<br>MIGHATORY Fields marked with a red asteriak are required (') MAIN PASSENGER                                                                                                    |                                                                                                    |                                                                                                    |
| MIGHATORY INFORM                                                                                                    | LAST NAMES -<br>TEMOA                                                                                                    | DATE OF BIRTH<br>08.15/1996                                                                                                    |
| INTERACEDAMENTARY INFORMATION INFORMATIONI | LAST NAMES *<br>TEJADA<br>PLACE OF BIRTH *<br>Seain (ESP)                                                                 | DATE OF BIRTH OF.15/1996 COUNTRY OF NATIONALITY * Span (ESP) Tour mutp after than inclusity that appears in the passport with which you are going to travel.                        |
| MIGHAI ORY INFORMATION MIGHAI ORY INFORMATION Fields marked with a red asterisk are required () MAN PASENCES MARKES - MARKES - MARKES - PASENCES PASENCE PASENCE PASENCE PASENCE                                                                                                    | LAST NAMES -<br>TEMDA<br>PLACE OF BITH -<br>Span (ESP)<br>-<br>CONFIRM PASSPORT -<br>XXXXXXXXXXXXXXXXXXXXXXXXXXXXXXXXXXXX | DATE OF BIRTH OR15/1996 COUNTRY OF NATIONALITY * Sean (ESP) You must put the nationality that appears in the passport with which you are going to travel. CVIVL STATUS * Single • • |

Specify the migratory data; it is important to enter the passport number correctly; if the passport is filled out incorrectly when passing through immigration, the form will not be validated and will have to be filled out again. Specify the place where you were staying, if it is a hotel, select the name of the hotel.

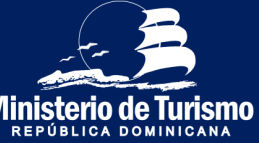

Registration of departure from the Dominican Republic

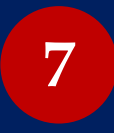

**Complete the immigration information and that of accompanying persons.** (*With stop*)

|                                                                                                    | Two: token=3201Ab0F903C37bD3017C32C70D2D032                                                                   | Q ☆                                                                                                    |
|----------------------------------------------------------------------------------------------------|----------------------------------------------------------------------------------------------------|----------------------------------------------------------------------------------------------------|
|                                                                                                    |                                                                                                    | ENGLISH ¥                                                                                                    |
| APPLICATION CODE : CIWXGN<br>The is YOUR APPLICATION CODE TO ACCESS THE FORM, PLEASE SAVE IT<br>SCURLY AND DON'T SHARE WITH ANYONE.<br>LODOUT<br>CODE<br>CODE<br>C | MGINTORY INFORMATION3 CLET                                                                                    | OME REFORMATION PUBLIC HEALTH                                                                                                    |
| MAIN PASSENGEN                                                                                                    |                                                                                                    |                                                                                                    |
| NAMES * MALAGROS                                                                                                    | LAST NAMES -<br>TEJADA                                                                                        | DATE OF BIRTH<br>08/15/1996                                                                                                    |
| NAMES *<br>MLAGROS<br>GENDER *<br>FEMEINE -                                                                                                    | LAST NAMES *<br>TELADA<br>PLACE OF BITH *<br>Spain (ESP) •                                                    | DATE OF BIRTH OR/15/1996 COUNTRY OF NATIONALITY * Spain (ESP) To must put the nationality that appears in the passport with which you are going to travel.                           |
| INAMES *           MAADROS           GENDER *           FAMENINE           PASSPORT NUMBER *           ixxxxxxxxxxxxxxxxxxxxxxxxxxxxxxxxxxxx                                                                                                    | LAST NAMES -<br>TEJADA  PLACE OF BITH +  Spain (ESP)  CONFIRM PASSPORT -  XXXXXXXXXXXXXXXXXXXXXXXXXXXXXXXXXXX | DATE OF BIRTH OR.15/1996 COUNTRY OF NATIONALITY * Spain (ESP) To must put the nationality that appears in the passport with which you are going to travel. CIVIL STATUS * Single • • |

In case of departure from the Dominican Republic with a stopover, specify the stopover. Name of the port of origin (Dominican Republic airport from which you will depart), name of the port of embarkation (airport of stopover), port of disembarkation (airport of the country where you will arrive).

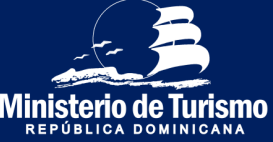

#### Registration of departure from the Dominican Republic

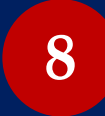

No customs information or accompanying person's information is required.

|                                                                                                    |                                  |                                     | ENGLISH 🗸            |
|----------------------------------------------------------------------------------------------------|----------------------------------|-------------------------------------|----------------------|
| APPLICATION CODE : C1WXGN<br>THIS IS YOUR APPLICATION CODE TO ACCESS THE FORM, PLEASE SAVE IT<br>SECURELY AND DON'T SHARE WITH ANYONE.<br>LOGOUT | MIGRATORY INFORMATION            | CUSTOMS INFORMATION                 | PUBLIC HEALTH        |
| CUSTOMS INFO                                                                                                    | PRMATION ?                       |                                     |                      |
| THE FORM OF THE SWORN DE                                                                                                    | CLARATION OF THE GENERAL CUSTOMS | DIRECTORATE IS ONLY REQUIRED FOR EN | TRIES TO THE COUNTRY |
|                                                                                                    | PREVIOUS                         | STEP                                | NEXT                 |

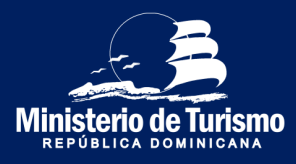

#### Registration of departure from the Dominican Republic

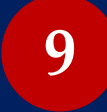

No health information or accompanying person's information is required.

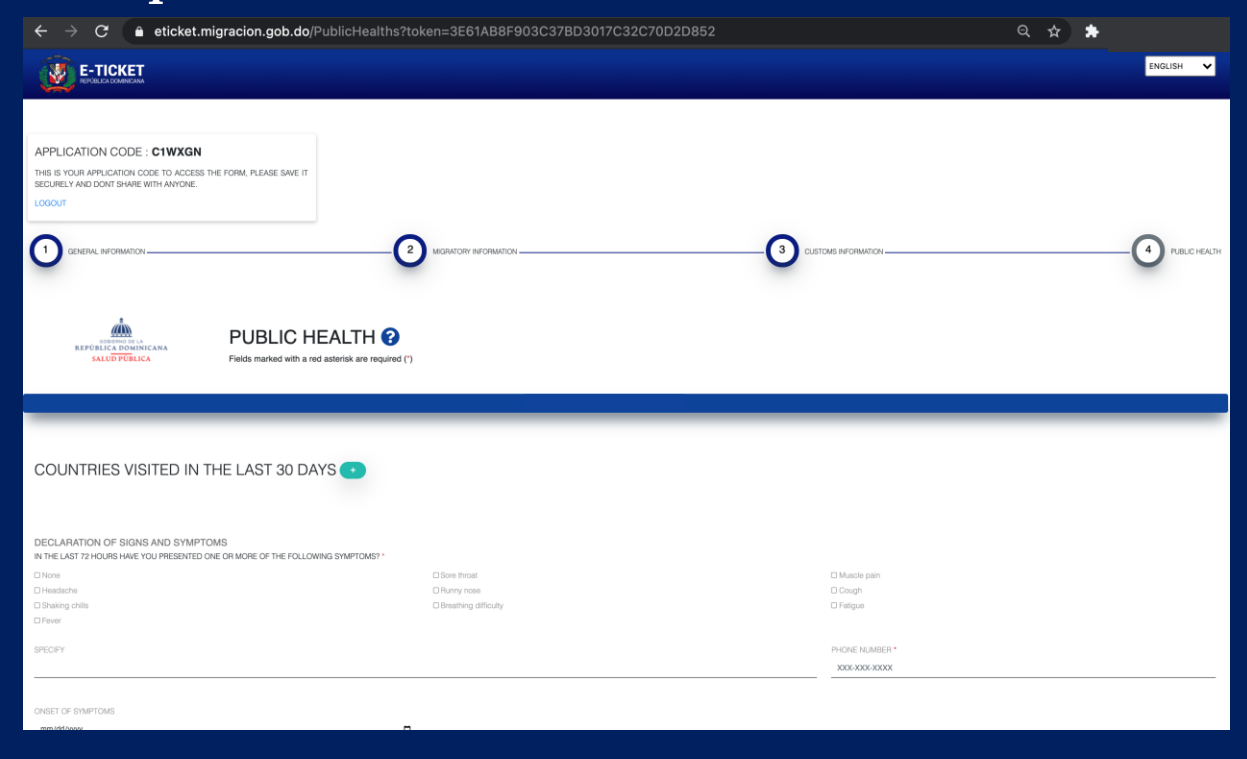

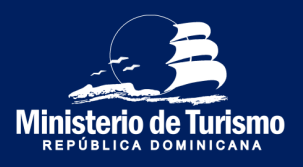

Registration of departure from the Dominican Republic

# Specify whether assitance was received for filling out the ticket

| ← → C 🔒 eticket.migracion.gob.do/PublicHealths?tok                                                                                                    | en=3E61AB8F903C37BD3017C32C70D2D852        |                             | ९ 🖈 😩 ।      |
|----------------------------------------------------------------------------------------------------|--------------------------------------------|-----------------------------|--------------|
| LOGOUT                                                                                                    |                                            |                             |              |
|                                                                                                    | MGRATORY NFORMATION                        |                             | PUBLIC HEATH |
| REFORMED AND ADDRESS AND ADDRESS AND ADDRE |                                            |                             |              |
| COUNTRIES VISITED IN THE LAST 30 DAYS •                                                                                                    | (i)                                        |                             |              |
| DECLARATION OF SIGNS AND SYMPTOMS<br>IN THE LAST 72 HOURS HAVE YOU PRESENTED ONE OF MORE OF THE FOLLOWING SYMPTOMS? *                                                                                                    | Has anyone helped you fill out this form ? |                             |              |
| Headache Shaking chills                                                                                                    | Runny nose     Yes     No                  | Cough                       |              |
| O Fever                                                                                                    |                                            |                             |              |
| SPECIFY                                                                                                    |                                            | PHONE NUMBER * 786-804-8612 |              |
|                                                                                                    |                                            |                             |              |
| mm/dd/yyyy C                                                                                                    |                                            |                             |              |
|                                                                                                    |                                            |                             |              |
|                                                                                                    | PREVIOUS STEP                              |                             | SUBMIT       |
|                                                                                                    |                                            |                             |              |

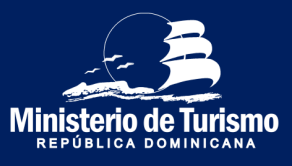

10

#### Registration of departure from the Dominican Republic

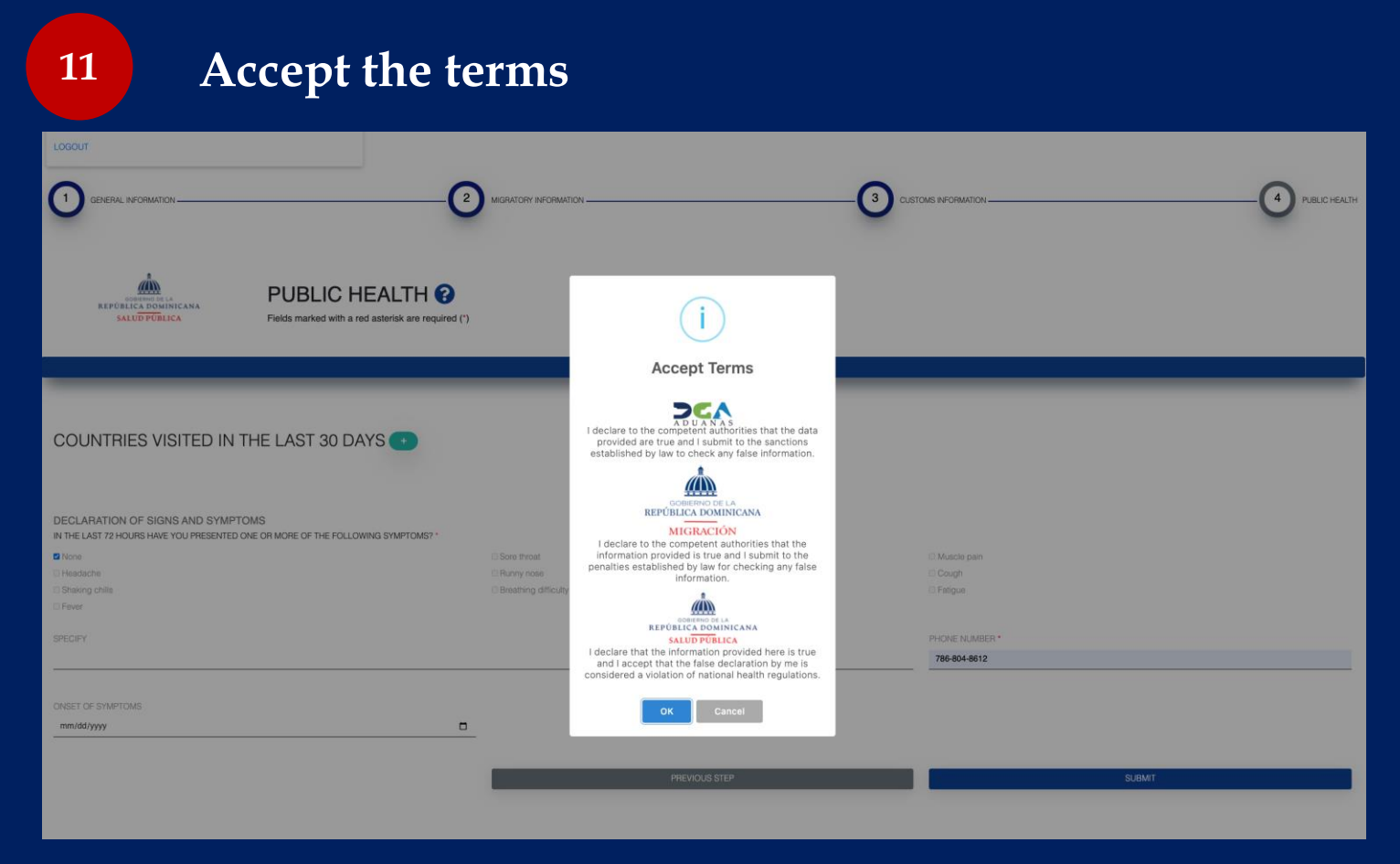

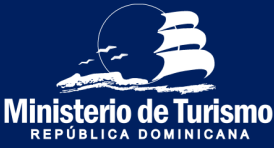

#### Registration of departure from the Dominican Republic

| 12 No need to sabe QR co                                                                                                    | ode |
|----------------------------------------------------------------------------------------------------|-----|
| REPUBLICA DOMINICANA         NAMES: PLINIO MERCEDES         PASSPORT NUMBER: XXXXXXXX         COUNTRY OF NATIONALITY: ALB         DATE OF ISSUE: 01/06/2021         MIGRATION: ENTRADA |     |

It is not required to save the QR code, since it only stores the customs information (of the registrant and accompanying persons), and since no customs declaration is made for the exit, it will not be necessary to present the code at the time of leaving the country.

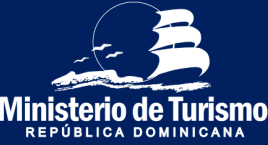

ENGLISH

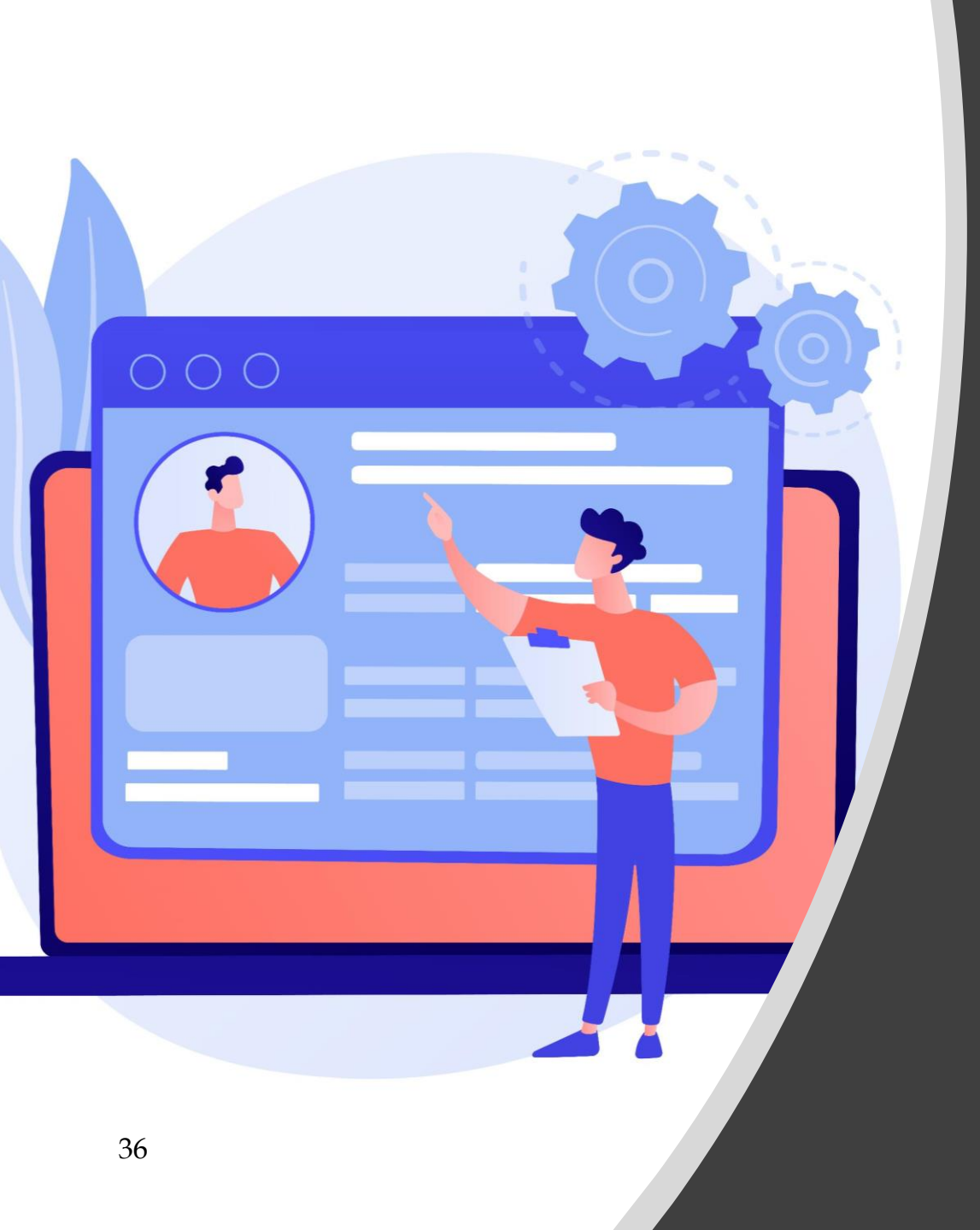

# Summary

Information required Entry to the Dominican Republic

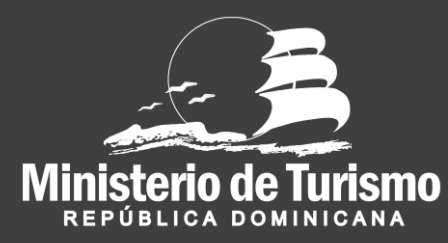

### Register entry to the Dominican Republic

#### **Registrant's general data**

- Permanent address/ residence (Write information)
- Country of residence (Select from drop-down list)
- City (Type partial or full name, press the search button and select )
- State (Automatically populated by city)
- Zip/Postal Code (Write information)
- Means of transportation to enter the country (Select from the drop-down list)
- Entry to Dominican Republic/ Departure from Dominican Republic (Choose entry option to the Dominican Republic)
- Stopover in other countries? (Choose option yes or no)

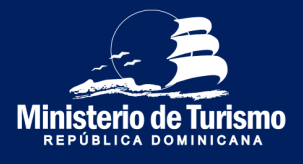

1

### Register entry to the Dominican Republic

# 2

Migratory information of registrant and accompanying persons

- First names (Write information)
- Last name (Write information)
- Date of Birth (Select date)
- Gender (Select from drop-down list)
- Place of birth (Select from drop-down list)
- Country of nationality (Select from drop-down list)
- Passport (Write information)
- Confirm passport (Write information)
- Are you a foreigner residing in the (Choose option yes or no) Dominican Republic? (Write information)
- Residence number (Select from drop-down list)
- Marital status (Select from drop-down list)
- Occupation (Choose option yes or no)
- Will you be staying in a hotel?
- Specify the hotel (Type information and then select)

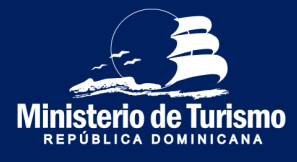

### Register entry to the Dominican Republic

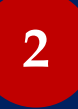

Migratory information of registrant and accompanying persons

- Will you be staying in a private accommodation? (Choose option yes or no)
- If it is not a hotel, you must add the address
- Province (Select from drop-down list)
- Municipality (Select from the drop-down list, after filling out Province)
- Sector (Select from the drop-down list, after filling in Municipality)
- Street and number (Write information)
- Port of embarkation (departure airport) (
- Flight number (Write information)
- Port of disembarkation (airport of entry) (Select from drop-down list)
- Reason (Select from drop-down list)
- Transportation company (Seleccionar de la lista desplegable)
- Days of stay in the country (Write information)

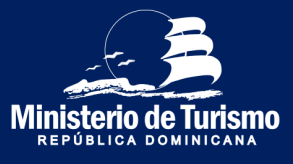

### Register entry to the Dominican Republic

# 3

# Customs information of registrant and accompanying persons

• Declaration of cash

#### (Escoger opción si o no)

- In case of having to declare cash:
  - Specify the amount (Escribir información)
  - Specify currency (Escoger de la lista desplegable)
  - Specify origin (Escribir información)

# • Specify whether you are the owner of the securities (Escoger opción si o rentering the country.

- In case of not being the owner: (Escribir información)
  - Specify who is the owner (Escribir información)
  - Who will receive the securities
  - Specify relationship between sender and recipient (Escribir información)
- Are you bringing live animals, plants or foodstuffs?
  - Are you bringing taxable goods?
  - In case you are bringing taxable goods
- Description of goods
  - Value of the merchandise in dollars (Escribir información)

(Escoger opción si o no) (Escoger opción si o no)

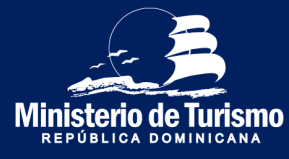

### Register entry to the Dominican Republic

### 4

# Public Health Information for registrant and accompanying persons

- Countries of transit before arriving in the Dominican Republic (Select from drop-down list)
- Countries visited in the last 30 days (Select from drop-down list)
- Declaration of symptoms and signs (Select from list of symptoms and signs)
- Telephone number (Write information)

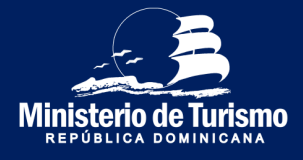

### Register entry to the Dominican Republic

# 1

#### **Migratory information of registrant**

- Permanent address/ residence (Enter information)
- Country of residence (Select from drop-down list)
- City (Type partial or full name, press the search button and select)
- State (Automatically populated by city)
- Zip/Postal Code (Type information)
- Means of transportation to enter the country (Select from the drop down list)
- Entry to Dominican Republic/ Departure from Dominican Republic (Choose option to leave the Dominican Republic)
- Stopover in other countries? (Select yes or no option)

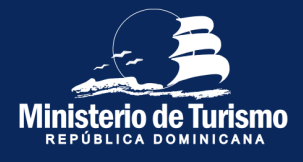

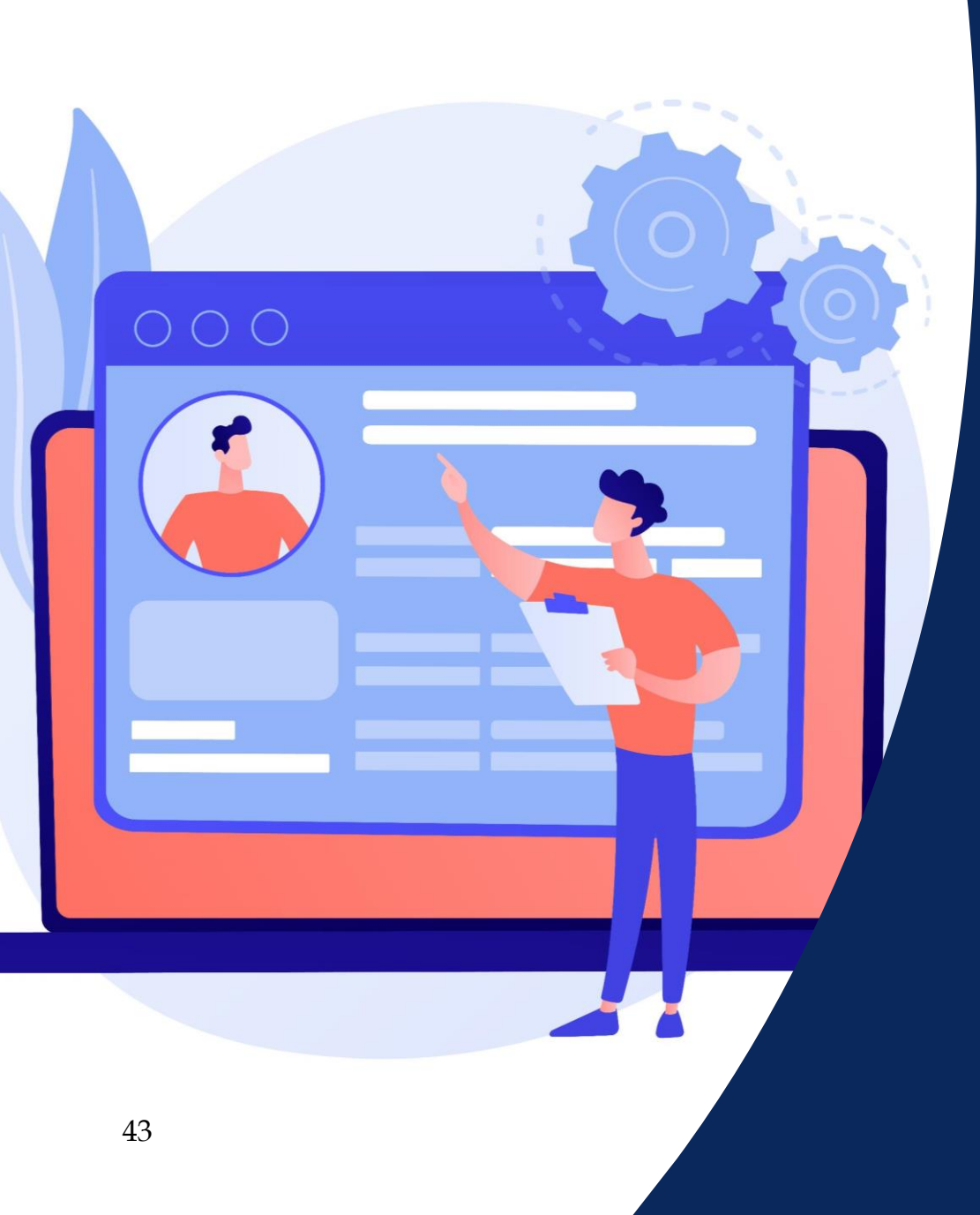

# Summary

Information required Departure from the Dominican Republic

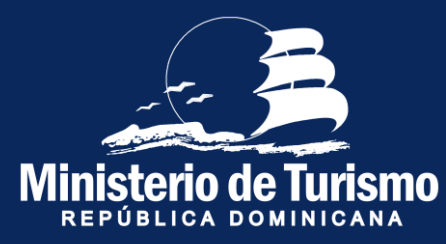

### Register entry to the Dominican Republic

### 2

#### Migratory information of registrant and accompanying persons

- First names (Enter information)
- Last name (Enter information)
- Date of Birth (Select date)
- Gender (Select from drop-down list)
- Place of birth (Select from drop-down list)
- Country of nationality (Select from drop-down list)
- Passport (Enter information)
- Confirm passport (Enter information)
- Are you a foreigner residing in the Dominican Republic? (Select yes or no option)
- Residence number (Enter information)
- Marital status (Select from drop-down list)
- Occupation (Select from drop-down list)
- Will you be staying in a hotel? (Select yes or no option)
- Specify the hotel (Enter information and then select)

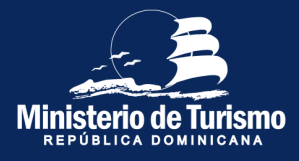

### Register entry to the Dominican Republic

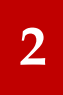

Migratory information of registrant and accompanying persons

- Did you stay in a private accommodation? (Select yes or no option)
- If not a hotel, please add the address:
  - Province (Select from drop-down list)
  - Municipality (Select from the drop-down list, after filling in Province)
  - Sector (Select from the drop-down list, after filling in Municipality)
  - Street and number (Enter information)
- Port of embarkation (departure airport) (Enter information and then select)
- Flight number (Enter information)
- Port of disembarkation (airport of entry) (Enter information and then select)
- Reason for visiting the country (Enter information and then select)
- Transportation company (Enter information and then select)
- Days spent in the country (Enter information)

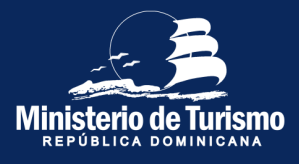

### Register entry to the Dominican Republic

Customs information

Not required to leave the country

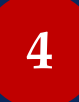

3

#### **Public Health Information**

Not required to leave the country

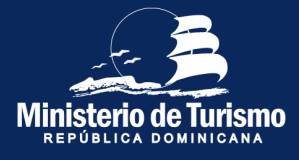

# **Explanatory manual for completing** the Electronic Form for Entry and Exit of the Dominican Republic (E-Ticket)

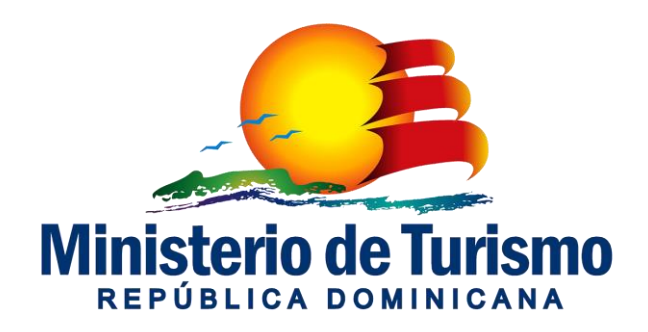